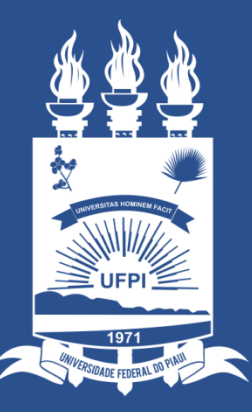

### UNIVERSIDADE FEDERAL do PIAUÍ

SUPERINTENDÊNCIA DE TECNOLOGIA DA INFORMAÇÃO

Solicitação de E-mail de UNIDADE

WWW.UFPI.BR/**STI** 

# Solicitação de E-mail de UNIDADE

- 1. A Solicitação de e-mail setorial (UNIDADE) segue um processo específico, devendo-se primeiro criar uma solicitação, com a devida justificativa, e aguardar a aprovação por parte da STI;
- 2. Para isso, acesse <u>https://ei.ufpi.br</u>, no menu "Solicitar E-mail de Unidade";
- 3. Para criar uma nova solicitação, clique em "Nova Solicitação";

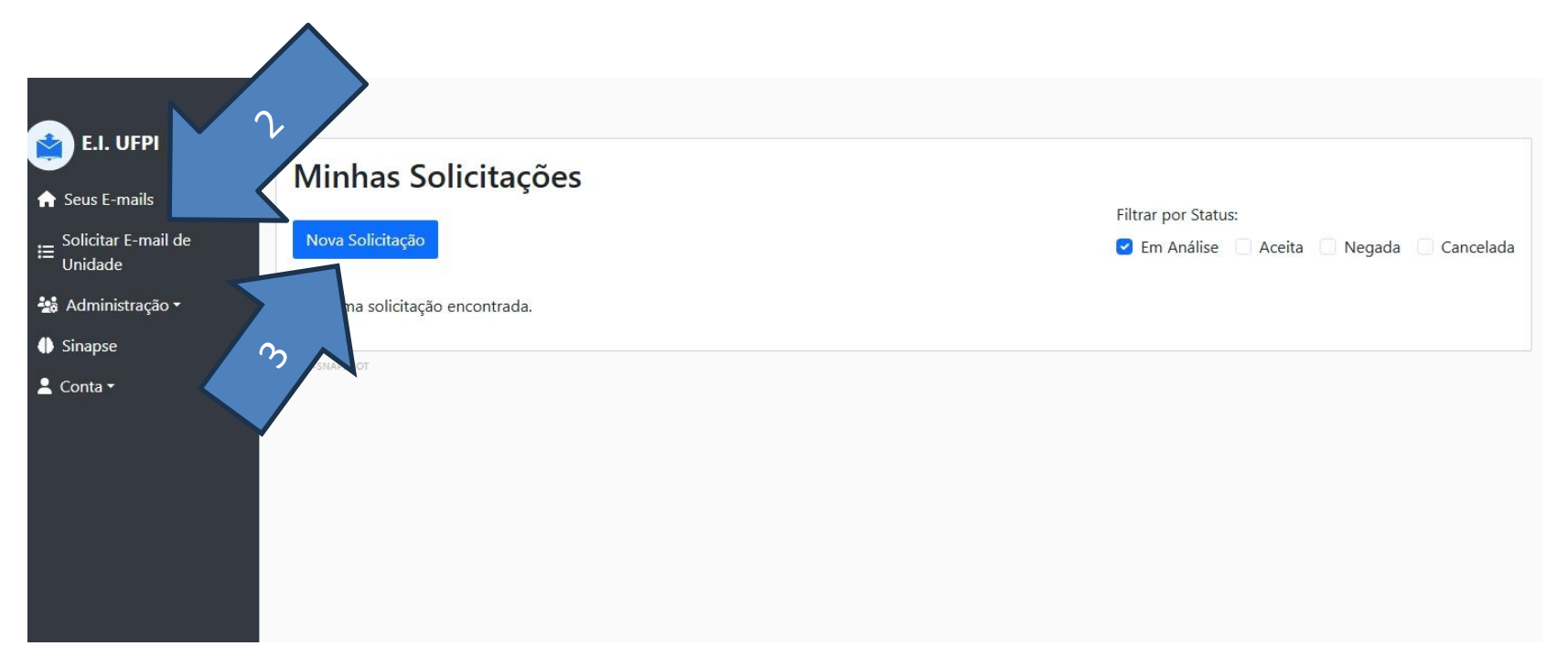

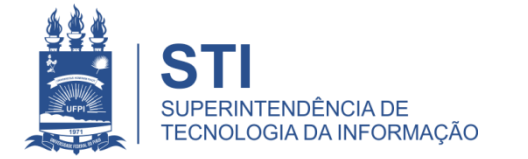

WWW.UFPI.BR/STI

## Solicitação de E-mail de UNIDADE

- 1. Uma tela de cadastro é exibida, solicitando os seguintes campos:
  - 1. Email email solicitado, sem incluir o domínio @ufpi.edu.br
  - 2. Nome Remetente Email Nome a ser exibido como Remetente do e-mailç
  - **3. Unidade** Selecionar unidade ao qual será vinculado. IMPORTATE: Somente ficará disponível unidade ao qual o usuário possui designação de chefia;
  - 4. Data Expiração (opcional) Data fim do e-mail. Após isso, o e-mail é excluído.
  - 5. Observação Justificativa de solicitação ou qualquer informação relevante.

| E I LIEDI                                                                     |                  | Nova Solicitação de Conta                            |              |    | 1                                 |                  |
|-------------------------------------------------------------------------------|------------------|------------------------------------------------------|--------------|----|-----------------------------------|------------------|
| <ul> <li>A Seus E-mails</li> <li>∷ Solicitar E-mail de<br/>Unidade</li> </ul> | Minh<br>Nova Sol | Email<br>Digite o email<br>Nome Remetente Email      | @ufpi.edu.br |    | r Status:<br>1álise 🕑 Aceita 🕑 Ne | gada 🕑 Cancelada |
| 🏙 Administração -                                                             | ID Ema           | Digite o nome do remetente que será exibido no email |              |    | Data Expiração                    | Ações            |
| Sinapse                                                                       | 3 test           | Unidade                                              |              |    | 2025-05-31                        |                  |
| 💄 Conta 🗝                                                                     |                  | Selecione                                            |              | ~  |                                   |                  |
|                                                                               | V0.0.1-SMAPSHOT  | Data Expiração                                       |              |    |                                   |                  |
|                                                                               |                  | dd/mm/aaaa                                           |              | Ē  |                                   |                  |
|                                                                               |                  | Observação                                           |              |    |                                   |                  |
|                                                                               |                  |                                                      |              | 1. |                                   |                  |
|                                                                               |                  | Solicitar                                            |              |    |                                   |                  |
|                                                                               |                  |                                                      |              |    |                                   |                  |

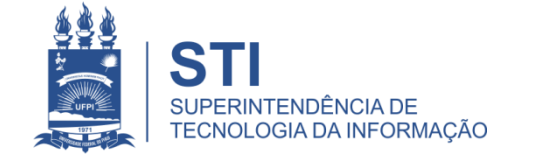

WWW.UFPI.BR/STI

# Solicitação de E-mail de UNIDADE

- 1. Após a solicitação ser enviada, aguardar a aprovação por parte do administrador.
- Ao ser aprovado, receberá um aviso no seu e-mail de usuário (SIG), com a senha temporária de primeiro acesso ao e-mail. Pode modificar a senha no EI UFPI a qualquer momento, acessando Seus E-mails (mais detalhes no tutorial referente à criação de e-mail institucional individal).

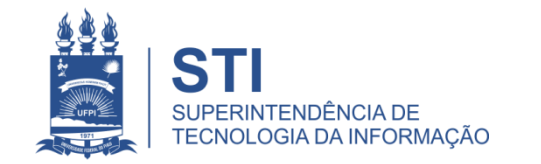

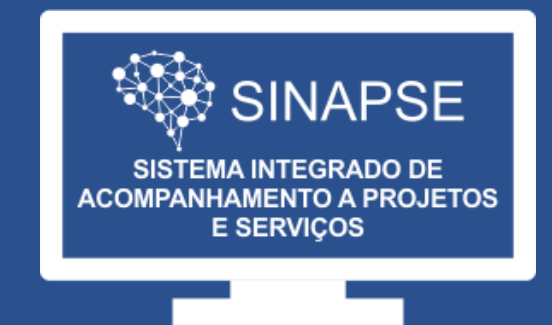

#### WWW.**SINAPSE**.UFPI.BR